7-2. パスワードを忘れた場合

<u>メールアドレスの登録、有効確認が完了している場合のみご利用可能です。</u> 「13. メールアドレスの登録」、「13-1.メールアドレスの有効確認」の手順をご確認ください。

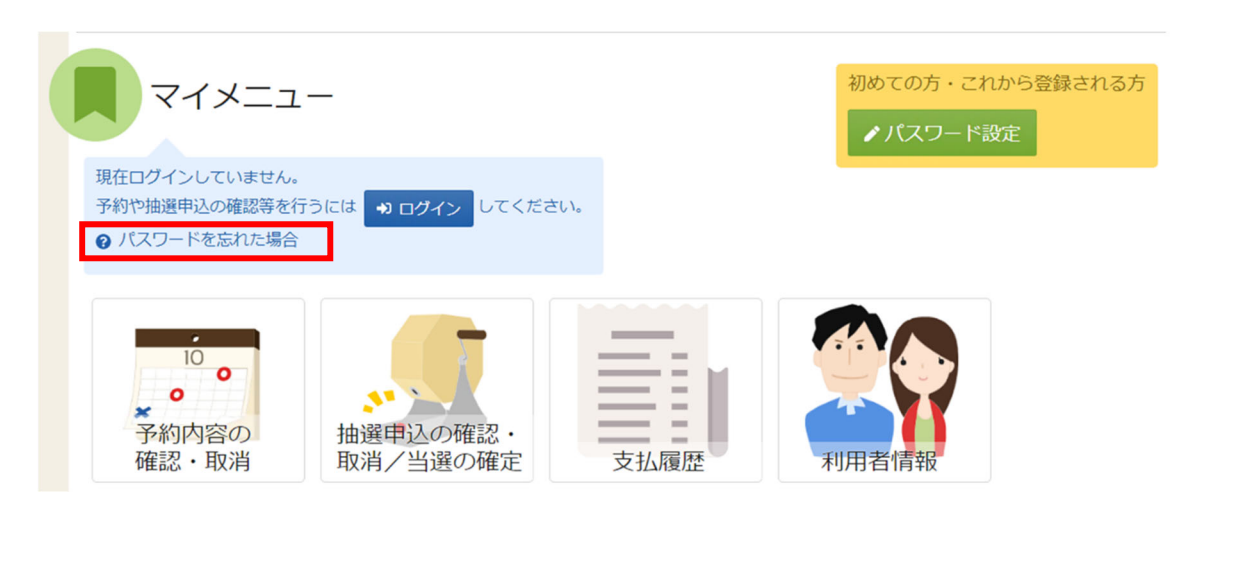

| ログイン<br>利用者IDとバスワードを入力して「ログイン」ボタンを押してください。 |                              |
|--------------------------------------------|------------------------------|
| ▲ 利用者ID                                    |                              |
| 🔧 パスワード                                    |                              |
|                                            | ❷ パスワードを忘れた場合や、パスワード設定はこちらから |
|                                            |                              |

パスワードを忘れた場合等にパスワードの再設定を行うことができます。

※パスワードに使用できる文字などは以下のとおりです。

- 数字:0,1,2,3,4,5,6,7,8,9
- 英字:a,b,c,d,e,f,g,h,i,j,k,l,m,n,o,p,q,r,s,t,u,v,w,x,y,z

A,B,C,D,E,F,G,H,I,J,K,L,M,N,O,P,Q,R,S,T,U,V,W,X,Y,Z

記号:!,",#,\$,%,&,',(,),=,~,|,¥,+,\*,?,>,<,.,;:,@

ホーム画面の「パスワード設定」、または

ログイン画面の「パスワードを忘れた場合や、パスワード設定はこちらから」を押してください。

| <sup>福岡市公共施設案内・予約システム</sup><br>利用者操作マニュアル                                                           |                                                                                                    |  |
|----------------------------------------------------------------------------------------------------|----------------------------------------------------------------------------------------------------|--|
| バスワード設定本人確認<br>パスワード設定本人確認<br>パスワード設定本人確認<br>パスワードを忘れた場合、パスワードの再設定ができ<br>▲ 利用者ID 必須<br>▼ メールアドレス 必須 | 認 > パスワード設定登録 > パスワード設定完了<br>きます。項目を入力して、「次へ進む」ボタンを押してください。<br>F0000001<br>xxxxx@city.fukuoka.lg.jp<br>代表者または連絡者のメールアドレスを入力してください。 |  |
|                                                                                                    |                                                                                                    |  |

本人確認を行う為に、利用者 ID と登録に使用したメールアドレスを入力し、「次へ進む」を 押してください。

※団体の場合は代表者か連絡者のメールアドレスを入力してください。

【システムより送信されるメール】

🖌 Homeに戻る

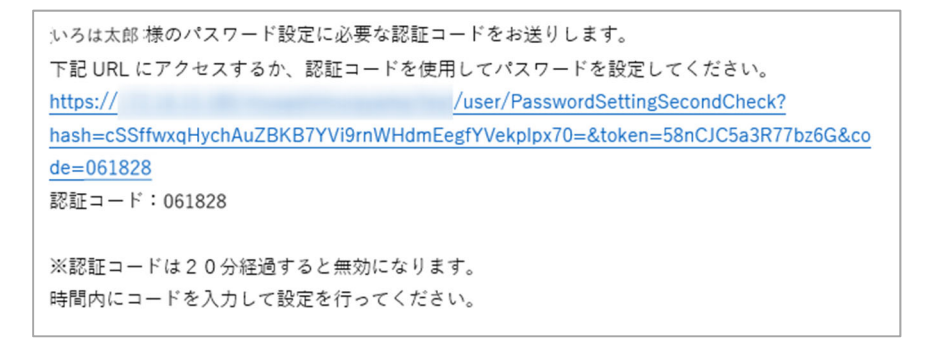

上記のようなメールが登録されたメールアドレスに届きます。

く前に戻る > 次へ進む

福岡市公共施設案内・予約システム 利用者操作マニュアル

| パスワード設定本人確認 > パスワード設定認証コード確認 > パスワード設定登録 > パスワード設定完了     |        |
|----------------------------------------------------------|--------|
| パスワード設定 認証コード確認                                          |        |
| メールに記載された認証コードを入力して、「次へ進む」ボタンを押してください。認証コードの有効期間は20分間です。 |        |
| 認証コード 必須 061828                                          |        |
|                                                          |        |
|                                                          |        |
|                                                          |        |
|                                                          |        |
|                                                          |        |
|                                                          |        |
|                                                          |        |
|                                                          |        |
|                                                          |        |
|                                                          |        |
|                                                          | > 次へ進む |

前画面で入力したメールアドレス宛に認証コードが送信されるので、確認し、認証コードを入力し、 「次へ進む」を押してください。

またメールに記載されている URL をクリックしても認証することができます。

| パフロード設定 大山体初 、パフロード設定 初雄コード体初 、 パフロ                    |              |  |
|--------------------------------------------------------|--------------|--|
| ハベリート設定本入機総 > ハベリート設定 総証コート機総 > ハベリート設定登録 > ハベリート設定元 ] |              |  |
| パスワード設定 登録                                             |              |  |
| ご希望のパスワードを入力して、「登録」ボタンを押してく                            | ださい。         |  |
|                                                        |              |  |
| ▲ 利用者ID                                                | F0000001     |  |
|                                                        |              |  |
|                                                        | このマークをクリ     |  |
| ▶ バスワード 必須                                             | ●   ックすると、入力 |  |
|                                                        | した文字を見るこ     |  |
| 🔨 確認用 🗤 👔                                              | ······       |  |
|                                                        |              |  |
|                                                        |              |  |
|                                                        |              |  |
|                                                        |              |  |
|                                                        |              |  |
|                                                        |              |  |
|                                                        |              |  |
|                                                        |              |  |
|                                                        |              |  |
|                                                        |              |  |
| ★ Homeに戻る                                              | ▲ 登録         |  |
|                                                        |              |  |

本人確認が成功したら、パスワードの設定を行うことができます。 新しいパスワードを二回入力し、「登録」ボタンを押してください。 新システムで登録するパスワードは、8~36桁です。 ※安全なパスワードの作成だけでなく、他人に知られないよう、かつ自分でも忘れてしまうことが ないように管理をお願いします。

| ▲ 利  |                      |     |    |  |
|------|----------------------|-----|----|--|
|      | ✔ 確認                 |     | ×  |  |
| スワート | パスワードを設定します。よろしいですか? |     |    |  |
| 確認用  |                      | いいえ | はい |  |
|      |                      |     |    |  |

確認メッセージが表示されるので「はい」を押してください。

| パスワード設定本人確認 > パスワード設定認証コード確認 > パスワード設定 登録 > パスワード設定 完了 |          |  |
|--------------------------------------------------------|----------|--|
| パフロ - ド氾宁 宁フ                                           |          |  |
| ハスワート設定元」                                              |          |  |
| パスワードの設定が完了しました。                                       |          |  |
|                                                        |          |  |
|                                                        |          |  |
| 利田老い                                                   | 50000001 |  |
|                                                        | 1000001  |  |
|                                                        |          |  |
|                                                        |          |  |
|                                                        |          |  |
|                                                        |          |  |
|                                                        |          |  |
|                                                        |          |  |
|                                                        |          |  |
|                                                        |          |  |
|                                                        |          |  |
|                                                        |          |  |
|                                                        |          |  |
|                                                        |          |  |
|                                                        |          |  |
|                                                        |          |  |
|                                                        |          |  |
|                                                        |          |  |
|                                                        |          |  |
|                                                        |          |  |
| A Homeに戻る                                              |          |  |

パスワードの設定が完了しました。

登録済のメールアドレスに、完了メールが届きます。